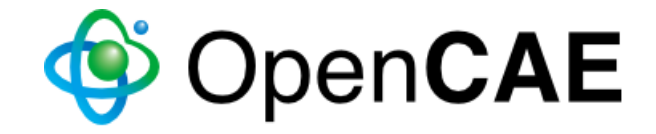

# OpenModelica講習 向けインストール手順

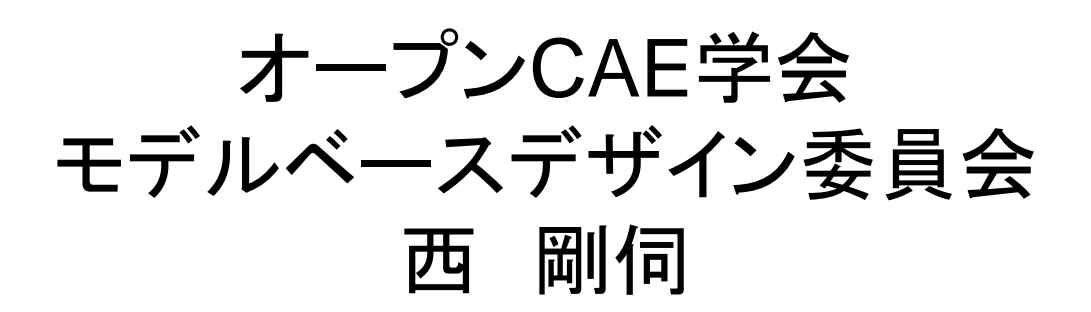

🎯 Open**CAE** OpenModelicaのインストール1

- 1. <u>https://build.openmodelica.org/omc/builds/windows/releases/1.9.6/</u> にあるインストーラ(OpenModelica-v1.9.6.exe)をダウンロードしてください.
- 2. インストーラをダブルクリックして起動してください.

🆓 OpenModelica-v1.9.6 💦

3. Windowsのバージョンによっては、このソフトウェアを実行するか否か確認することがあります。また、ユーザアカウント制御を確認してくる場合があります。いずれの場合も「実行する(Run)」もしくはそれと同等の選択肢を選択してください。

4. OpenModelica 1.9.6 Setup(次ページ)が起動します.

OpenModelicaのインストール2

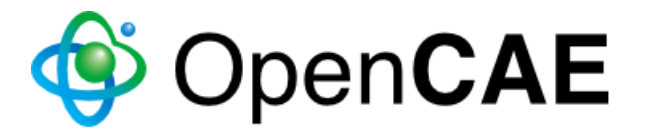

### 5. [Next >]ボタンを押して先に進んでください.

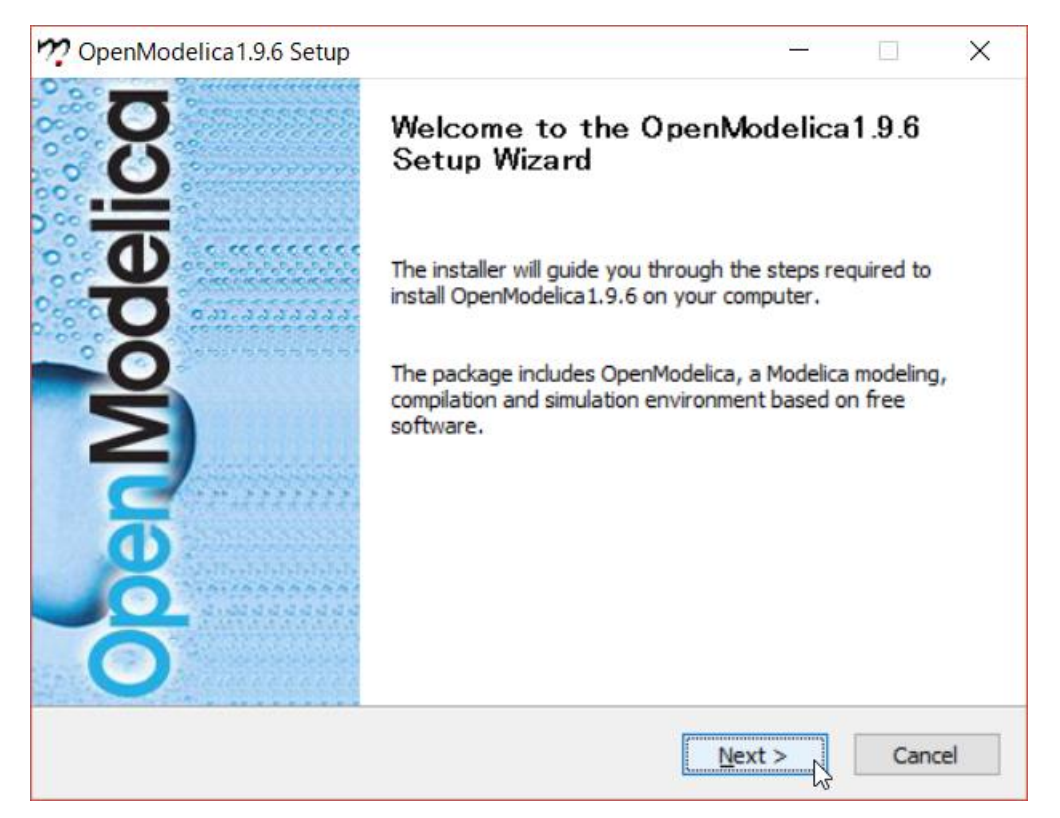

6. [Choose Install Location](次ページ)では、OpenModelicaをインストー ルするフォルダを指定します. デフォルトでは、C:¥OpenModelica1.9.6です. (特別に変更する理由がなければ、デフォルトのままにしておいてください.)

OpenModelicaのインストール3

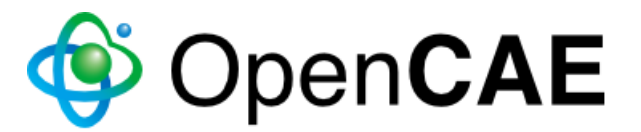

### 7. [Next >]ボタンを押して先に進んでください.

| 🥂 OpenModelica 1.9.6 Setup                                                                                                    | _                       |                  | $\times$ |
|----------------------------------------------------------------------------------------------------|-------------------------|------------------|----------|
| Choose Install Location<br>Choose the folder in which to install OpenModelica 1.9.6.                                                                          |                         |                  | 227      |
| Please do not install OpenModelica in a directory that contains spaces<br>"C:¥Program Files¥OpenModelica". Keep if possible the default directo<br>installer. | for examp<br>ory sugges | ble<br>ted by th | e        |
| Destination Folder C:¥OpenModelica1.9.6                                                                                                    | Brow                    | vse              |          |
| Space required: 2.1GB<br>Space available: 613.4GB                                                                                                    |                         |                  |          |
| Copyright 2016 OpenModelica — Kack Ne                                                                                                    | ext >                   | Car              | ncel     |

 [Choose Start Menu Folder](次ページ)では、Startメニューで OpenMocelicaを登録するフォルダを選択します。
 (特別に変更する理由がなければ、デフォルトのままにしておいてください。) オープンCAE学会オープンCAEシンポジウム2016@東京 トレーニング

OpenModelicaのインストール4 🏼 🌍 OpenCAE

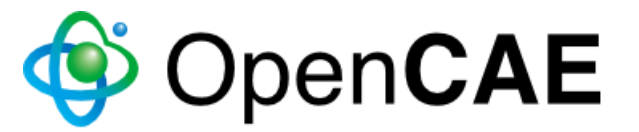

#### 9. [Install]ボタンを押して先に進んでください.

| 🕐 OpenModelica1.9.6 Setup —                                                                                                    |           | $\times$ |
|----------------------------------------------------------------------------------------------------|-----------|----------|
| Choose Start Menu Folder<br>Choose a Start Menu folder for the OpenModelica 1.9.6 shortcuts.                                                                                                    |           | 227      |
| Select the Start Menu folder in which you would like to create the program's sho<br>can also enter a name to create a new folder.                                                                    | rtcuts. Y | 'ou      |
| Accessibility<br>Accessories<br>Administrative Tools<br>AMD Radeon Settings<br>AMD Settings<br>bConverged<br>Canon MG6200 series<br>Canon Utilities<br>Conexant<br>Dolby<br>GitHub, Inc<br>IrfanView |           |          |
| Copyright 2016 OpenModelica                                                                                                    | Car       | ncel     |

OpenModelicaのインストール5 🚯 OpenCAE

10. インストーラがOpenModelicaのインストールを開始します. (インストールには,環境にも依りますが,数分から10数分かかりますが, 完了するまで待っていてください.)

| n OpenModelica1.9.6 Setup                                              | —      |   | $\times$ |
|------------------------------------------------------------------------|--------|---|----------|
| Installing<br>Please wait while OpenModelica 1.9.6 is being installed. |        |   | 227      |
| Extract: lognormal.hpp 100%                                            |        |   |          |
| Show details                                                           |        |   |          |
|                                                                        |        |   |          |
|                                                                        |        |   |          |
| Copyright 2016 OpenModelica                                            | lauk X | 6 |          |

## OpenModelicaのインストール6 🔹 OpenCAE

11. OpenModelicaのインストールが完了すると、以下のように、[Next >]ボ タンが選択できるようになります. [Next >]ボタンを押してください.

| n OpenModelica 1.9.6 Setup                                 |         | _    |        |
|------------------------------------------------------------|---------|------|--------|
| Installation Complete<br>Setup was completed successfully. |         |      |        |
| Completed                                                  |         |      |        |
| Show details                                               |         |      |        |
|                                                            |         |      |        |
|                                                            |         |      |        |
|                                                            |         |      |        |
| Convright 2016 OpenModelice                                |         |      |        |
| Copyright 2010 Openinodelica                               | Back Ne | xt > | Cancel |

🍯 Open**CAE** OpenModelicaのインストール7

# 12. [Finish]ボタンを押すと、インストーラが終了し、 OpenModelica (正確に は OpenModelica Connection Editor)が起動します.

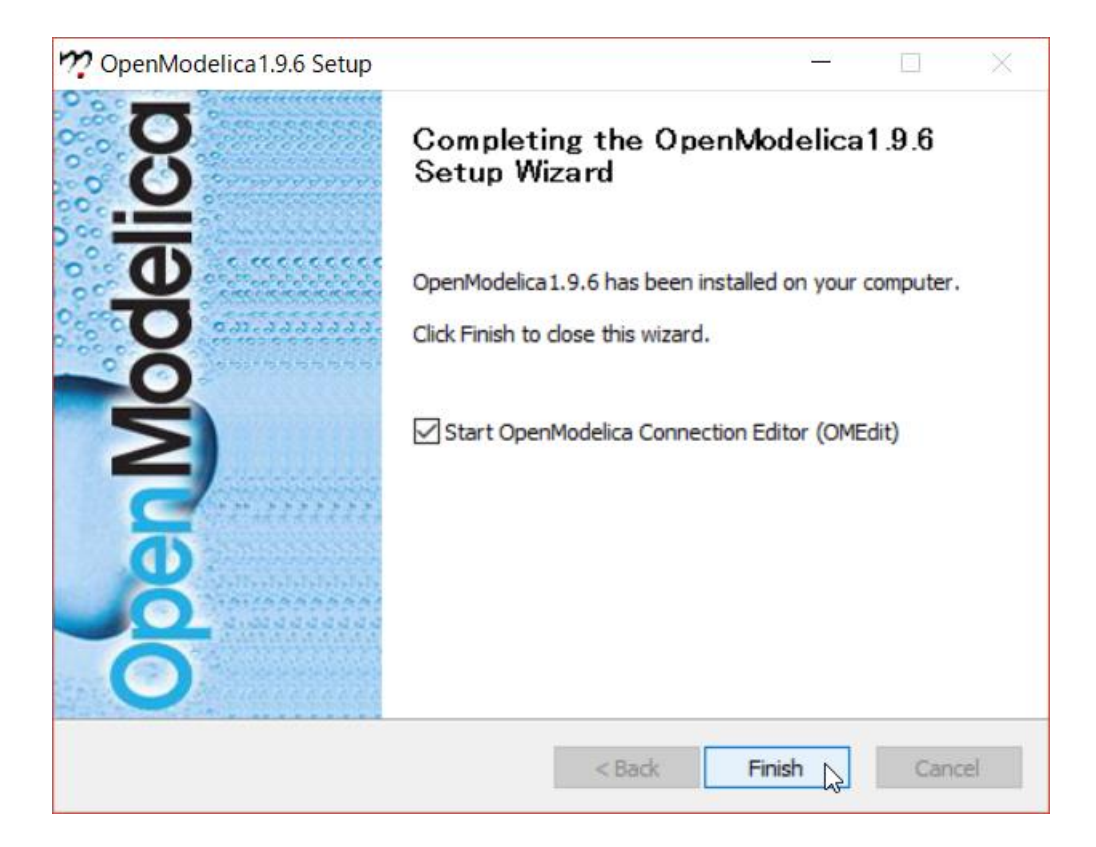

## OpenModelicaの確認1

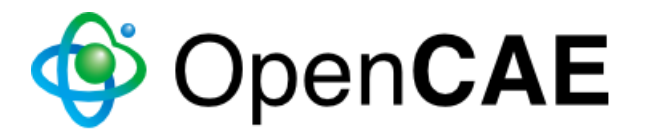

13. OpenModelicaが起動する際,以下のような画面が表示されます. OpenModelicaのウィンドウが立ち上がるまでそのまま待ってください.

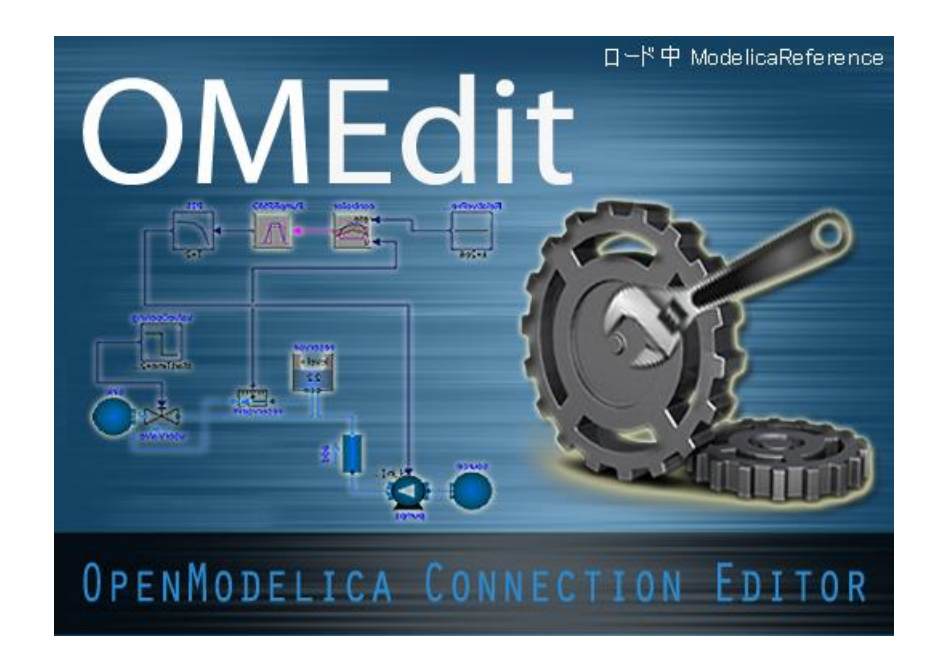

## OpenModelicaの確認2

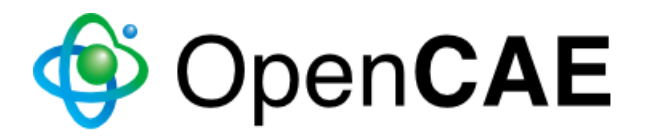

14. OpenModelicaのウィンドウが立ち上がると、ウィンドウ内左上部にライ ブラリブラウザが表示されます. 以下の赤枠で囲まれたModelicaのアイコン が同じように表示されていれば、インストールは正常に完了したと考えられ ます.

| ライブラリブラウザ      | đ×⊡    |
|----------------|--------|
| クラスを検索         | - 🕂    |
| ライブラリ          |        |
| > P OpenModel  | lica   |
| > 🚺 Modelicfe  | rence  |
| > 🔄 ModelicaSe | rvices |
| > Complex      |        |
| > 7 Modelica   |        |

15. Modelicaの文字の前のアイコンが異なる表示になっている場合には, OpenModelicaインストール中に演習で使用するライブラリが正しくインス トールされていません、その際は、インストールをやり直してください(本資料 のインストール手順2からやり直す).

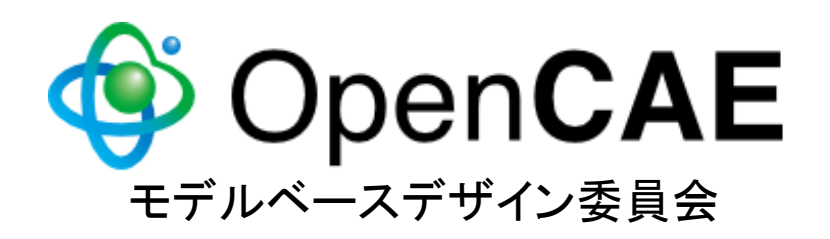